## **Inactive User Management**

Is this feature disabled?

This feature must be switched on by Commerce Vision.

Requirements: version 2022.3.

### Overview

Inactive User Management is an automated task that helps you keep your user records current. It helps clean out users who might have abandoned their accounts. First, the task finds users who have not logged in for a period your business sets, e.g., 365 days, and sends them up to two warning emails. Then, if there is no response after the second warning, the user account is deactivated and a 'user deactivation' email sent.

| What is a 'Deactivated User'?                        | Users (optional)<br>• 4. Edit 'Keep me<br>active' landing<br>page & email<br>templates<br>(optional)<br>• Reactivate Deactivated                                                                                                    |
|------------------------------------------------------|----------------------------------------------------------------------------------------------------|
| <text><text><text><text></text></text></text></text> | User<br>• Manually Reactivate<br>/Deactivate User<br>• Use Advanced<br>User Maintenance<br>• Manually<br>reactivate a<br>deactivated user<br>• Additional Information<br>• Minimum Version<br>Requirements<br>• Related help<br>• Related widgets |
| Website User.)                                       |                                                                                                    |

On this page:

 Overview .

Settings

Inactive User Management

inactive user

management settings

° 2. Set schedule

for daily task

Inactive Approver

• 3. Manage

• Step-by-step guide ° 1. Configure

## **Inactive User Management Settings**

CMS administrators can set:

- number of days of inactivity before a user is marked as 'inactive' and sent the 'keep me active' email (default: 365 days)
- number of days after the first email to send the final email if user does not respond (default: 60 days)
- number of hours the 'keep me active' link in an email is valid (default: 48 hours)

- number of days of no response after the final warning to mark user account as deactivated and send deactivated email (default: 30 days)
- the date and time to start the inactive user management task.

### (i) Approver Users

An inactive user cannot be deactivated if they meet one of two conditions:

- they are the only approver on the customer account, or
- they have orders awaiting their approval.

Such inactive users are automatically added to the 'deactivation suspended' list and the account remains active. You can check this list and move a user to the 'deactivate user' list manually. But deactivation will be re-suspended if either condition still applies.

See: Manage Approver User Inactivation

## Step-by-step guide

#### 1. Configure inactive user management settings

Set time periods for the task to check for deactivated users and to send email notifications.

- 1. In the CMS, go to Settings Settings Feature Management User User Accounts.
- 2. Ensure User Accounts is enabled, then click Configure.
- 3. Scroll down to Inactive User Management.

| User Account Feature Setting                                                                                                    | 35                                                                                                    |
|----------------------------------------------------------------------------------------------------|----------------------------------------------------------------------------------------------------|
|                                                                                                    |                                                                                                    |
| Inactive User Management<br>Configure deactivation of inactive user settings                                                                                                    | Enable Inactive User Management                                                                                                    |
|                                                                                                    | Set Expiry for Email Link (hours) *                                                                                                    |
|                                                                                                    | <ul> <li>Period 'keep user active' link in the warning emails is valid.</li> <li>Inactive User Login Status Page</li> </ul>               |
|                                                                                                    | Set Send First Warning Email (days) *                                                                                                    |
|                                                                                                    | 60     −                                                                                                    |
|                                                                                                    | Inactive User Warning Email Template                                                                                                    |
|                                                                                                    | Set Send Reminder Email (days) *                                                                                                    |
|                                                                                                    | No. of days after first warning to send reminder (if no response).                                                                        |
|                                                                                                    | Set User to Deactivated (days) *                                                                                                    |
|                                                                                                    | 2 +<br>-                                                                                                    |
|                                                                                                    | <ul> <li>Not of usys after reininger to deactivate the user (in to response)</li> <li>Inactive User Deactivated Email Template</li> </ul> |
|                                                                                                    |                                                                                                    |
| Toggle ON Enable Inactive User Managemen                                                                                                    | nt. This turns on the feature on your website.                                                                                            |
| <b>Set Expiry for Email Link (hours)</b> : number of Default: 48 hours                                                                                                    | f hours before the 'keep me active' links in email notifications expire.                                                                  |
| Set Send First Warning Email (days): number<br>Default: 365 days                                                                                                    | er of days a user has not logged in before first warning email is sent.                                                                   |
| Set Send Reminder Email (days): (only if use<br>umber of days after first warning to send final v                                                                                                    | er does not click the 'keep me active' link in first email or failed to log warning. Default: 60 days                                     |
| Set User to Deactivated (days): (only if user on number of days after final warning email to service the service of the service of the servic | does not click 'the keep me active' link in final email or failed to log in<br>nd deactivated notification. Default: 30 days              |
| Click Save. NOTE - If the task schedule has no                                                                                                    | ot been set, do that before saving.                                                                                                    |

### 2. Set schedule for daily task

This scheduled task checks user records for inactive users, sends the warning emails, deactivates users, and adds inactive approvers who cannot be deleted to the 'suspend deactivation' list.

Enter the date the daily task is to begin and the time each day it will run.

1. Scroll down to Scheduled Task Settings.

| ≔ Scheduled Task Settings                                                                 | Daily Task Start Date & Time                                                     |              |
|-------------------------------------------------------------------------------------------|----------------------------------------------------------------------------------|--------------|
| Configure schedule for Inactive User Management daily                                     | 29/08/2022 9:30 AM                                                               | <b>ii</b> () |
| viters.                                                                                   | Θ /                                                                              |              |
| <ol> <li>Date - click icon to</li> <li>Clock - click icon</li> <li>Click Save.</li> </ol> | set date the task will first run.<br>to set the time each day the task will run. |              |

### 3. Manage Inactive Approver Users (optional)

Inactive approvers who are the only approver on a customer account or have orders awaiting their approval cannot be deactivated. Instead the system will add them to the Deactivation Suspended list. The user account remains active.

You can manually set an approver on the Deactivation Suspended list to Reschedule Deactivation. However, they cannot be deactivated if either condition still applies to them.

To view and edit inactive approver users found by the system:

|    | Inaction<br>Manage inaction | ve Approver User<br>e approvers found | Managem      | ent       | ≡+ View   | Inactive Approver Use    | ers                    |                  |
|----|-----------------------------|---------------------------------------|--------------|-----------|-----------|--------------------------|------------------------|------------------|
| 2. | Click the Vi                | ew Inactive Appro                     | over Users k | outton.   |           |                          |                        |                  |
| З. | Use <b>Search</b>           | <b>1</b> to find all inactive         | Approver U   | sers four | nd by the | task.                    |                        |                  |
|    | Edit Inactiv                | ve Approver Users                     |              |           |           |                          |                        | + Back           |
|    | Q Approver Sear             | ch                                    |              |           |           |                          |                        |                  |
|    | Search:<br>Search           |                                       |              | Q Search  |           |                          |                        |                  |
|    | Ø Reset Search              |                                       |              |           |           |                          |                        |                  |
|    | Select All                  | Email Address                         | First Name   | Surname   | Account   | Deactivation Rescheduled | Deactivation Suspended | Ť                |
|    |                             | sarahi.cv_approver@gmail.com          | Sarah        | Lee       | NIFTY     | 0                        | 0                      |                  |
|    |                             |                                       |              |           |           |                          |                        |                  |
|    | H 4 1 > 3                   |                                       |              |           |           |                          |                        | 1 - 1 of 1 items |

### 4. Edit 'Keep me active' landing page & email templates (optional)

| You can also access these templates in Pages & T | emplates via the navigation menu. |  |
|--------------------------------------------------|-----------------------------------|--|
| CONTENT                                          |                                   |  |
| Content                                          | > Pages & Templates               |  |
| <> Advanced Content                              | > Emails                          |  |
|                                                  |                                   |  |

While in Inactive User Management feature settings, just click the button to go directly to the template you want.

| User Account Feature Settings                                                |                                                                     |
|------------------------------------------------------------------------------|---------------------------------------------------------------------|
| Inactive User Management<br>Configure deactivation of inactive user settings | Enable Inactive User Management                                     |
|                                                                              | Set Expiry for Email Link (hours) *                                 |
|                                                                              | Period 'keep user active' link in the warning emails is valid.      |
|                                                                              | 1 🛎 Inactive User Login Status Page                                 |
|                                                                              | Set Send First Warning Email (days) *                               |
|                                                                              | 60 +                                                                |
|                                                                              | Period of inactivity (no user logins) to trigger warning email.     |
|                                                                              | 2 🛎 Inactive User Warning Email Template                            |
|                                                                              | Set Send Reminder Email (days) *                                    |
|                                                                              | 30 +                                                                |
|                                                                              | No. of days after first warning to send reminder (if no response).  |
|                                                                              | 3 Sinactive User Reminder Email Template                            |
|                                                                              | Set User to Deactivated (days) *                                    |
|                                                                              | 2 _                                                                 |
|                                                                              | IND. OF GAYS AFTER FEMINOEF TO GEACTIVATE THE USER (IT NO RESPONSE) |

• Inactive User Login Status Template: edit messages displayed to the user when they click the 'keep me active' link (i) when it is active, and (ii) when it has expired. See: Inactive User Link Widget

# Inactive User Login Status

Is your user account active?

Thank you. Your user login 'jane.smith.cv123@gmail.com' remains active.

• First Warning Email Template: edit the first inactive user warning email message: See: Inactive User Warning Widget

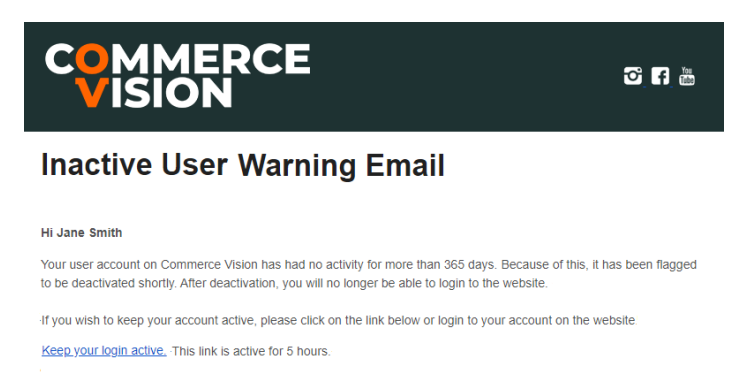

If you need any assistance or have questions, contact us at helpme@commercevision.com.au.

Commerce Vision

Phone: (07) 3369 3733 Fax: (07) 3891 3996

• Reminder Warning Email Template: edit the final warning email message. See: Inactive User Reminder Email Widget

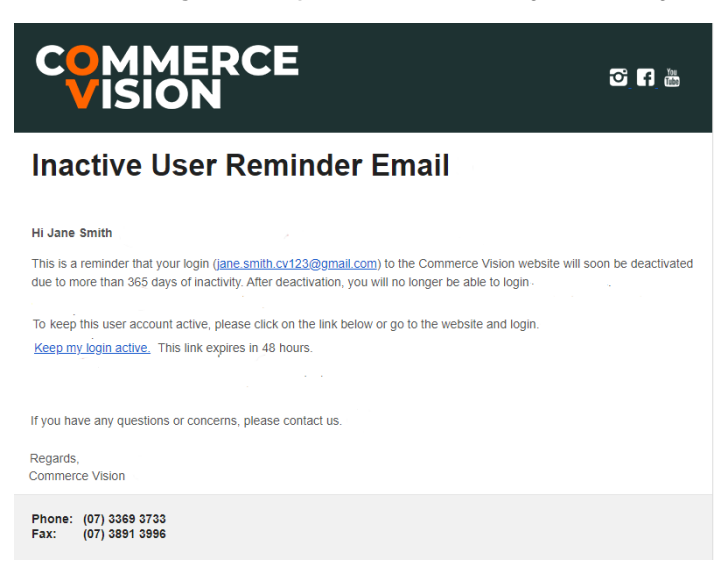

• User Deactivated Email Template: edit the deactivated user email message. See: User Deactivated Notification Email Content Widget

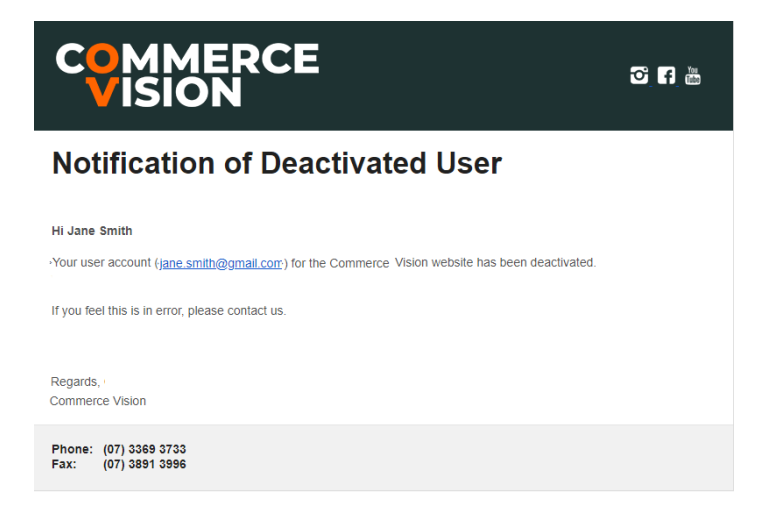

### **CMS Website User Search**

In the CMS, apply the Deactivated filter to the Website Users search to find all deactivated users.

| A User Search                 |             |                             |                       |
|-------------------------------|-------------|-----------------------------|-----------------------|
| earch:                        |             | Find Users for Selecte      | d Customer (optional) |
| Search                        |             | Q Search                    |                       |
| Ø Reset Search                |             |                             |                       |
| mail Address (Login id)       | Name        | ▼ User Status ↓             | Options               |
| TAGE_giniacvtesting@gmail.com | Ginia Saroy | Show items with value that: | ٥                     |
|                               |             |                             |                       |

- 1. Go to E-Commerce Users Website Users
- 2. In Website User Maintenance, all active users are listed by default.

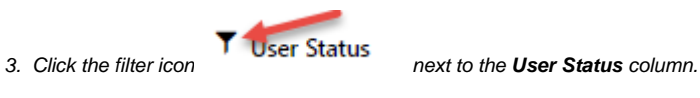

| Use                                                                                                    | er Status            | +              |                                           |                |
|----------------------------------------------------------------------------------------------------|----------------------|----------------|-------------------------------------------|----------------|
| Show items with v                                                                                                    | alue that:           |                |                                           |                |
| Contains at le                                                                                                    | ast                  | •              |                                           |                |
| ►                                                                                                    |                      |                |                                           |                |
| All Users                                                                                                    |                      |                | -                                         |                |
| Active                                                                                                    |                      |                |                                           |                |
| Disabled                                                                                                    |                      |                |                                           |                |
|                                                                                                    |                      |                |                                           |                |
| Deactivated                                                                                                    | the Deactivated      | O Deactivate   | in the User S                             | Status column  |
| Deactivated<br>'Deactivated' users have                                                                                                    | the Deactivated i    | icon           | in the User S                             | Status column. |
| Deactivated<br>'Deactivated' users have<br>Website User Maintena<br>Q User Search                                                                                                    | the Deactivated i    | icon           | in the User S                             | Status column. |
| Deactivated<br>Deactivated' users have<br>Website User Maintena<br>Q User Search<br>Search:                                                                                              | the Deactivated i    | con Deactivate | in the User S                             | Status column. |
| Deactivated<br>Deactivated' users have<br>Deactivated' users have<br>Website User Maintena<br>Queser Search<br>Search<br>Search<br>Queser Search                                         | the Deactivated i    | icon           | in the User S<br>Find Users f<br>Search   | Status column. |
| Deactivated<br>Deactivated' users have<br>Website User Maintena<br>Q. User Search<br>Search<br>Q. Reset Search                                                                           | the Deactivated i    | icon           | in the User S<br>Find Users f<br>Search   | Status column. |
| Deactivated<br>Deactivated' users have<br>Deactivated' users have<br>Website User Maintena<br>Q User Search<br>Search<br>O Reset Search<br>Email Address (Login id)                      | the Deactivated ince | Con Deactivate | in the User S<br>in the Users f<br>Search | Status column. |
| Deactivated' users have<br>Deactivated' users have<br>Website User Maintena<br>User Search<br>Search<br>Search<br>Meset Search<br>Email Address (Login Id)<br>pet.@commercevision.com.au | the Deactivated ince | User Status    | in the User S<br>Find Users 1<br>Search   | Status column. |

### Reactivate Deactivated User

Available only when the Inactive User Management task is enabled. TIP - You can also manually deactivate/reactivate a deactivated user.

Deactivated users, e.g., those found by the inactive user deactivation task, can be reactivated manually in CMS Website User Maintenance. **NOTE -** A reactivated user cannot be deactivated again manually in the CMS.

To reactivate a deactivated user:

| _                           | uotuno.  |                         |                |                              |
|-----------------------------|----------|-------------------------|----------------|------------------------------|
| 😃 Website User Maintena     | ince     |                         |                |                              |
|                             |          |                         |                |                              |
| Q User Search               |          |                         |                |                              |
| Search:                     |          |                         | Find Users for | Selected Customer (optional) |
| Search                      |          |                         | Q Search       |                              |
| O Reset Search              |          |                         |                |                              |
| Email Address (Login id)    | Name     | ▼ User Status           | Ļ              | Option                       |
| pet.c@commercevision.com.au | Pet Caig | Ø Deactivated × Disable | 20             | •                            |
|                             |          |                         |                |                              |
| gin_cv123@gmail.com         | Gini Soy | Ø Deactivated           |                |                              |

| Edit User - Pet Cag                           |                                                                                                  |                                 |
|-----------------------------------------------|--------------------------------------------------------------------------------------------------|---------------------------------|
| L User Details                                | Email Address (or Login ID) *                                                                    | Default Customer Account *      |
| Edit user information including name, contact | pet.cag@commercevision.com.au                                                                    | ABC                             |
| internation, etc.                             | 0 /                                                                                              | 0 🥖                             |
|                                               | Notify Email Address *                                                                           | Disable User Account            |
|                                               | noreply@commercevision.com.au                                                                    | 0 /                             |
|                                               | If the User ID you have entered is not a valid email address then you need to<br>email address / | fill in this field with a valid |
|                                               | First Name *                                                                                     | User Deactivated                |
|                                               | Peter                                                                                            | 0 /                             |
|                                               | Enter the First Name of the user.                                                                | Account Administrator           |
|                                               | Surname                                                                                          | Θ /                             |
|                                               | Cag                                                                                              | Standing Order Administra       |
|                                               | Enter the Sumame or Last Name of the user. /                                                     | Standing Order Administra       |
| . Confirm you want to rea                     | ctivate this user.                                                                               |                                 |
|                                               | norepiy@commercevision.com.au                                                                    | <b>9</b> /                      |
|                                               | email address /                                                                                  | User Deactivated                |
|                                               | Sint Name 1                                                                                      |                                 |
| 🔅 Reactiv                                     | ate User                                                                                         | 8                               |
|                                               |                                                                                                  | it Administrator                |
| A reactivated user cr                         | annot be manually deactivated. Are you sure you want to proceed?                                 |                                 |
|                                               |                                                                                                  | in Order Administrator          |
|                                               |                                                                                                  | © Cancel Confirm                |
|                                               | 04012345678                                                                                      | Change Password                 |
|                                               | 0 /                                                                                              |                                 |
|                                               | Initial Role *                                                                                   | Confirm Change Password         |
|                                               | Business To Business User (B2B Default) (CSSUser)                                                | •                               |
|                                               |                                                                                                  |                                 |

## Manually Reactivate/Deactivate User

Account administrators can manually deactivate or reactivate a user. This function can also be accessed in the CMS if the Advanced User Maintenance page has been added.

IMPORTANT - Deactivated users are called 'Permanently Inactive Users' in this function.

### **Use Advanced User Maintenance**

| 🤇 Users                                                                                                    | >                                | CMS Users                                                                                                    |
|----------------------------------------------------------------------------------------------------|----------------------------------|----------------------------------------------------------------------------------------------------|
| 💅 Products & Categories                                                                                                    | >                                | Website Users                                                                                                    |
|                                                                                                    |                                  |                                                                                                    |
| Campaigns & Promotions<br>Search, enter part or all of a user's name of<br>active users) but all users that match the se<br>ck Show Permanently Inactive Users.                                                                                                    | ><br>or id. <b>N</b><br>earch cl | Advanced User Maintenance<br>OTE - Search results will show not only deactivated (periteria.                                                   |
| Campaigns & Promotions<br>Search, enter part or all of a user's name of<br>active users) but all users that match the se<br>ck Show Permanently Inactive Users.                                                                                                    | or id. N<br>earch cl             | Advanced User Maintenance<br>OTE - Search results will show not only deactivated (per<br>riteria.                                              |
| Campaigns & Promotions Search, enter part or all of a user's name of active users) but all users that match the second ck Show Permanently Inactive Users.  Search User Roles Accounts Au Search For :                                                                                                    | or id. <b>N</b><br>earch cu      | Advanced User Maintenance OTE - Search results will show not only deactivated (per riteria. New User                                           |
| Campaigns & Promotions Search, enter part or all of a user's name of active users) but all users that match the second control of the second search lose active lose active l | br id. <b>N</b><br>earch cu      | Advanced User Maintenance OTE - Search results will show not only deactivated (per<br>riteria.  New User  Contains  Starts With Cequals Search |

|                       | :h User                           | Roles                                         | Acco                | unts           | Audit                        | New User                |                                          |
|-----------------------|-----------------------------------|-----------------------------------------------|---------------------|----------------|------------------------------|-------------------------|------------------------------------------|
| Se                    | arch For : sa                     | rahl                                          |                     |                |                              |                         | ○ Contains ● Starts With ○ Equals Search |
| Se                    | arch found 5                      | records                                       |                     |                |                              |                         |                                          |
|                       | User En                           | ail Address                                   | First Na            | ime Surnai     | me Custom                    | er Code                 |                                          |
|                       | ) <b>Anthric</b> g                | nail.com                                      | Sarah               | Li             | NIFTY                        |                         |                                          |
|                       | J saranta@gn                      | anacom                                        | Jaran               | -              | MACAD                        | I                       |                                          |
|                       |                                   |                                               |                     | Login          | ID : [sarahl.ti@g            | mail.com                |                                          |
|                       | er Details                        |                                               |                     |                |                              |                         |                                          |
| Use                   |                                   |                                               | Is Peri             | te liser Accou | ive : Yes                    | -                       |                                          |
| Use                   |                                   |                                               | Deactiva            |                |                              |                         |                                          |
| <u>Use</u>            |                                   |                                               | Deactiva            |                |                              |                         |                                          |
| Шее                   |                                   | notivot                                       | Deactiva            | vactiv         | ratad                        | icor                    |                                          |
| Manu<br>To read       | Jally re                          | <b>activat</b>                                | <sup>beactiva</sup> | end un         | vated I                      | <b>ISE</b><br>heckbox   |                                          |
| Manu<br>'. To read    | <b>ually re</b><br>tivate the     | <b>activat</b><br>Jser, click                 | e a de<br>Modify    | and un         | <b>rated i</b><br>tick the c | <b>ISEľ</b><br>heckbox. |                                          |
| Manu<br>To read<br>Is | <b>Jally rea</b><br>trivate the l | activat<br><sup>User, click</sup><br>ently It | te a de<br>Modify   | eactiv         | <b>rated (</b><br>tick the c | <b>ISEľ</b><br>heckbox. |                                          |
| Manu<br>To read<br>Is | ctivate the l                     | <b>activat</b><br>user, click<br>ently II     | e a de<br>Modify    | and units      | <b>rated (</b><br>tick the c | <b>ISEľ</b><br>heckbox. |                                          |

## Additional Information

| Minimum Version Requirements | 2022.3 |
|------------------------------|--------|
| Prerequisites                |        |
| Self Configurable            | Yes    |
| Business Function            | Users  |
| BPD Only?                    | Yes    |
| B2B/B2C/Both                 | Both   |
| Third Party Costs            | n/a    |

## Related help

- Disable a Website User
- Delete a Website User

### **Related widgets**

- Inactive User Link Widget
  Inactive User Reminder Email Content Widget
  Inactive User Warning Email Content Widget

User Deactivated Notification Email Content Widget